## Step-by-Step Guide for <u>Withdrawal</u> of Submitted Application Certificate of Registration and Hotel-keeper's Licence

New, Amend and Renewal applications may be withdrawn if you decide not to proceed with the application. Please note that once the applications have been approved by the Board, a withdrawal application cannot be submitted.

| S/N | Step                                                                                               | Screenshot                                                                                                    |
|-----|----------------------------------------------------------------------------------------------------|----------------------------------------------------------------------------------------------------|
| 1   | Go to GoBusiness<br>Licensing website<br>https://dashboard.gobusine                                | GD pebusiness<br>Welcome to GoBusiness                                                                                                    |
|     | ss.gov.sg/login<br>Log in to GoBusiness<br>Licensing using SingPass<br>or CorpPass.                | Image: Substance of the image: Substance of the image: Substance of the |
| 2   | Go to the top menu and<br>click on "Licences" > "My<br>Licences"                                   | Dashboard   My Submissions   Licences   Accreditations   Levy   Help     Search by Government Agency, Licence or A   Apply Licences   iber     My Licences   My Licences     Juan in a Million Pte Lt   Renew Licences     Amend Licences   Amend Licences     Submit Returns   Verify Licence                                                                                                    |
| 3   | For the application that<br>you would like to<br>withdraw, click on "Select<br>Action > Withdraw". | Certificate of Registration and Hotel-Keeper's<br>Licence   Submitted   Application: FC244744524   Updated on<br>14 Aug 2024, 06:07pm   Select Action <     Licences (New) - HLB   View Form   View Form     Withdraw   Duplicate                                                                                                    |
| 4   | Tick "Yes" and Click<br>"Withdraw".                                                                | Withdraw Application     Any fees already paid will not be refunded, if you withdraw your application.     Are you sure you want to proceed?     Yes, I would like to withdraw my application and forfeit any fees already paid.     Back   Withdraw                                                                                                    |

| S/N | Step                                                                                         | Screenshot                                                                                                    |
|-----|----------------------------------------------------------------------------------------------|----------------------------------------------------------------------------------------------------|
| 5   | The application will now be pending withdrawal.                                              |                                                                                                    |
|     |                                                                                              | Withdraw request received successfully!                                                                                                    |
|     |                                                                                              | Application No. FC244744524 is now Pending Withdrawal                                                                                                    |
|     |                                                                                              | Return to My Submissions                                                                                                    |
| 7   | Once the withdrawal is<br>approved, the licence<br>status will be changed to<br>"Withdrawn". | Certificate of Registration and Hotel-Keeper's Pending Withdrawal Application: FC244744524 Updated on<br>14 Aug 2024, 06:42pm Select Action Select Action |
|     |                                                                                              | Certificate of Registration and Hotel-Keeper's Licence Withdrawn 14 Aug 2024 Select Action V                                                              |